## IMPORTAR CONTEÚDOS DA UC

Esta funcionalidade permite que o professor realize a importação de atividades e recursos de qualquer outro curso/disciplina.

Para realizar a importação deve estar posicionado no curso/disciplina que receberá as atividades e recursos importados.

• No menu Administração da Disciplina, clicar em Importar

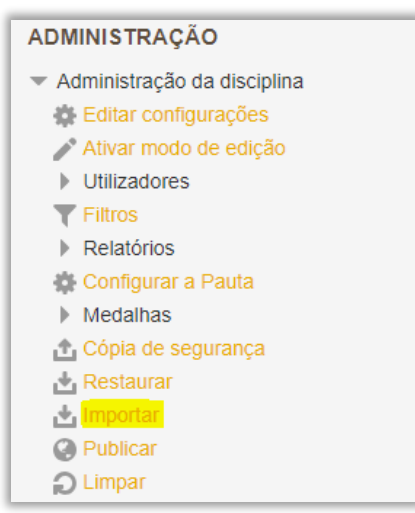

Figura 1- Administração de Disciplinas (Importar)

• Escolher a disciplina donde quer importar os dados. Caso a disciplina surja basta selecionar a mesma, caso contrário insira o nome da disciplina e efetue **Procurar** 

| PROCURE UMA DISCIPLINA DONDE IMPORTAR DADOS: |                                                                       |                                                      |                                                                            |  |  |
|----------------------------------------------|-----------------------------------------------------------------------|------------------------------------------------------|----------------------------------------------------------------------------|--|--|
| Selecionar uma disciplina                    | Foram end                                                             | contradas mais do que 10 discip<br><b>Nome curto</b> | blinas, a exibir os primeiros 10 resultados<br>Nome completo da disciplina |  |  |
|                                              | 0                                                                     | MoodleIPS                                            | Moodle do Instituto Politécnico de Setúbal                                 |  |  |
|                                              | •                                                                     | testes SFE                                           | Testes SFE                                                                 |  |  |
|                                              | 0                                                                     | Dissertações                                         | Dissertações                                                               |  |  |
|                                              | 0                                                                     | ESS                                                  | ESS                                                                        |  |  |
|                                              | $\odot$                                                               | a restaurar                                          | Restauro de disciplina a decorrer                                          |  |  |
|                                              | $\bigcirc$                                                            | SD2                                                  | Sistemas Digitais 2                                                        |  |  |
|                                              | 0                                                                     | teste1                                               | teste1                                                                     |  |  |
|                                              | $\bigcirc$                                                            | t2                                                   | teste2                                                                     |  |  |
|                                              | $\odot$                                                               | t1                                                   | teste1                                                                     |  |  |
|                                              | $\odot$                                                               | dis_bla                                              | disciplina blá blá                                                         |  |  |
|                                              | Existem demasiados resultados, proceda a uma pesquisa mais específica |                                                      |                                                                            |  |  |
|                                              | Conselho                                                              | Pedagógico 2014-2018                                 | ocurar                                                                     |  |  |
|                                              | Continu                                                               | lar                                                  |                                                                            |  |  |

Figura 2 - Procurar Disciplina

É devolvido um resultado da pesquisa efetuada. Selecionar a disciplina pretendida e **Continuar**.

Exemplo:

| PROCURE UMA DISCIPLINA DONDE IMPORTAR DADOS: |                               |                                      |  |  |  |
|----------------------------------------------|-------------------------------|--------------------------------------|--|--|--|
| Selecionar uma disciplina                    | a Total de disciplinas: 2     |                                      |  |  |  |
|                                              | Nome curto                    | Nome completo da disciplina          |  |  |  |
|                                              | Conselho Pedagógico 201       | 4-2018 Conselho Pedagógico 2014-2018 |  |  |  |
|                                              | CP_ESS_2014/18_old            | Conselho Pedagógico 2014-2018_old    |  |  |  |
|                                              | Conselho Pedagógico 2014-2018 | Procurar                             |  |  |  |
|                                              | Continuar                     |                                      |  |  |  |

Figura 3 - Resultado da Pesquisa da Disciplina

• Selecionar os itens a serem importados e efetuar Seguinte

| 1. Escolha de<br>Configuração inicial | e disciplinas ► 2. Configuração inicial ► 3. Configuração da estrutura ► 4. Revisão ► 5. Realizar importação ► 6. Conclusão |
|---------------------------------------|----------------------------------------------------------------------------------------------------|
| Incluir atividades e recursos         | 0                                                                                                    |
| Incluir blocos                        |                                                                                                    |
| Incluir filtros                       | 8                                                                                                    |
| Incluir calendário de eventos         | ⊗                                                                                                    |
| Incluir base de dados de perguntas    | 8                                                                                                    |
| Incluir grupos e agrupamentos         | 8                                                                                                    |
| Incluir competências                  | 8                                                                                                    |
|                                       |                                                                                                    |
|                                       | Cancelar Ir para etapa final Seguinte                                                                                       |

Figura 4 - Itens a importar

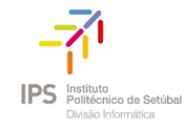

• Incluir conteúdos a importar

| Incluir:                                               |                                         |
|--------------------------------------------------------|-----------------------------------------|
| Selecione                                              | Todos / Nenhum (Mostrar opções de tipo) |
| Geral                                                  | 2                                       |
| Notícias 📭                                             |                                         |
| Em Apreciação                                          | 2                                       |
| Aprovação Online de Atas 肩                             |                                         |
| Pareceres (Fórum) 肩                                    | 2                                       |
| CONSELHO PEDAGÓGICO ESS-IPS<br>2014-2018               | 2                                       |
| Nesta secção encontra documentos<br>relacionados com 🄗 | 2                                       |
| Calendarização de Reuniões do CP 2016                  | 2                                       |
| Regimento CP_Aprovado_4_06_2014                        | 2                                       |

• Após escolher os documentos e para iniciar a importação deverá selecionar Realizar importação

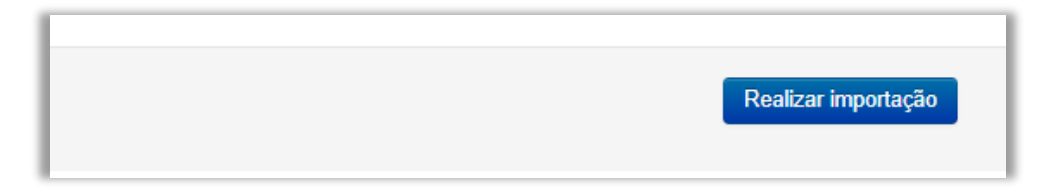